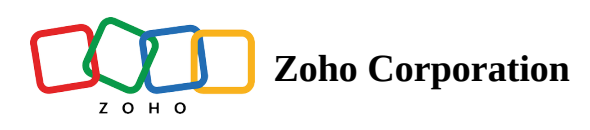

# Invoices

The **Invoices** module helps you easily access all the <u>invoices</u> from a single place. You can create invoices, and make payments from here.

Available in Editions: All Editions

# **Create an Invoice**

• Permission Required: <u>Invoices</u>
 - Find out the Edition-specific limits for <u>Invoices</u>.

To create an invoice:

- 1. Select Invoices from the Work Order Management menu and click Create.
- 2. Select the work order whose service line items you want to create the invoice for.

| Create Invoice                                                                                                    | ×   |
|----------------------------------------------------------------------------------------------------|-----|
| Choose Work Order Select                                                                                              |     |
| Name                                                                                                    |     |
| W014 - Test <ul> <li>In Progress Ø Service Ø Jenny Stiles</li> <li>Not yet Invoiced</li> </ul>                        |     |
| W015 - Home Painting <ul> <li>In Progress Ø Service O Lucy Robins In Endeavour Pvt Ltd Not yet Invoiced</li> </ul>    |     |
| WO16 - TV wall mounting<br>In Progress  Service  Lucy Robins  Endeavour Pvt Ltd  SONY Bravia 80.1 c  Not yet Invoiced |     |
| WO17 - TV wall mounting<br>New Service Lucy Robins Decenter Endeavour Pvt Ltd Son Son Son Son Son Son Son Son Son Son |     |
|                                                                                                    |     |
|                                                                                                    |     |
|                                                                                                    |     |
| Cancel                                                                                                    | ext |

3. Select the service line items you want to create the invoice for and click **Next**.

If an invoice has been generated for a service line item, then that service line item cannot be selected.

| Create Invoice     Choose Work Order     WO17- TV wall mounting     Work Order Details   Wo17- TV wall mounting     Partially Invoiced I Marianne Sheehan   View More I   Select the services to which you want to generate invoice. You can generate invoice or combine two or more services and generate invoice. So usingle service or combine two or more service and generate invoice. Service Name   Service ID Service Name   Service Appointment Quantity   SyC-28 TV Installation   Y Installation 1   SyC-31 TV Installation   SyC-31 TV Installation |                                                                                                    |                                                     |                                          |          |
|----------------------------------------------------------------------------------------------------|----------------------------------------------------------------------------------------------------|-----------------------------------------------------|------------------------------------------|----------|
| Choose W                                                                                                    | /ork Order WO17                                                                                                    | - TV wall mounting                                  | Ø                                        |          |
| Work C<br>WO17 -<br>New<br>Partiall<br>View M                                                                                                    | Order Details         · TV wall mounting         · Ø Service         Ø Lucy F         y Invoiced         W Mariann         ore | Robins 🕞 Endeavour Pvt<br>e Sheehan                 | Ltd 📲 SONY Bravia 80.1 c                 | •        |
| Select the invoice(s) invoice.                                                                                                    | services to which you<br>for a single service or o                                                                             | want to generate invoice<br>combine two or more ser | . You can generate<br>vices and generate | Quantita |
|                                                                                                    | SVC-28                                                                                                    | TV Installation                                     | AP-21                                    | 1        |
|                                                                                                    | SVC-30                                                                                                    | TV Installation                                     | -                                        | 1        |
|                                                                                                    | SVC-31                                                                                                    | TV Installation                                     | -                                        | 1        |
|                                                                                                    |                                                                                                    |                                                     |                                          |          |
|                                                                                                    |                                                                                                    |                                                     |                                          |          |
| Create Invoice   Choose Work Order WO17- TV wall mounting     Work Order Details   W017 - TV wall mounting   • New                                                                                                    | Cancel Next                                                                                                    |                                                     |                                          |          |

4. Provide the necessary details and click **Generate Invoice**.

In the **Sales person** dropdown, the sales persons <u>added</u> in Zoho Books/Invoice will be listed under **Sales Persons** and all active Zoho FSM <u>users</u> will be listed under **FSM Resource**. The Payment Terms <u>set as</u> <u>default</u> for a customer in Zoho Books/Invoice will be populated here.

| Create Invoice                                                                                                    |                     |          | ×                |
|----------------------------------------------------------------------------------------------------|---------------------|----------|------------------|
| Invoice Summary                                                                                                    |                     |          |                  |
| Invoice Date                                                                                                    | Aug 21, 2023        |          |                  |
| Payment Terms                                                                                                    | Due on Receipt      | •        |                  |
| Due Date                                                                                                    | Aug 21, 2023        |          |                  |
| Sales person                                                                                                    | Search Sales person | 88       |                  |
| Services                                                                                                    | Sales Persons       |          |                  |
| Service                                                                                                    | Kat Miller          | _        | Line Item Amount |
|                                                                                                    | FSM Resource        |          |                  |
| TV Installation                                                                                                    | Marianne Sheehan    |          | 210              |
| Create Invoice Date Aug 21, 2023<br>Payment Terms Due on Receipt<br>Due Date Aug 21, 2023<br>Sales person Search Sales person<br>Services<br>Kat Miller<br>FSM Resource<br>Marianne Sheehan<br>Add a Description<br>Terts<br>Previous<br>Cenerate Invoice |                     |          |                  |
| Parts                                                                                                    |                     |          |                  |
|                                                                                                    |                     | Previous | Generate Invoice |

The invoice will be created with the status **Draft**.

5. Click the invoice you want to send. Click **Send Invoice**.

You can also record the payment. Click **Open In ZohoInvoice** to view the invoice in Zoho Invoice. The billing address of the work order will be used here.

| INV-000006                                                      |                           |                                                  |
|-----------------------------------------------------------------|---------------------------|--------------------------------------------------|
|                                                                 | S OF                      | oen In ZohoBooks                                 |
| Draft                                                           |                           |                                                  |
| <b>Zylker Appliances</b><br>California<br>U.S.A.                | IN                        | WOICE<br># INV-000006<br>Balance Due<br>\$210.00 |
| Bill To<br>Endeavour<br>14908 Cotton Blossom Ave<br>Bakersfield | Invoice Date :<br>Terms : | 21 Aug 2023<br>Due on Receipt                    |
| 93314 California<br>United States                               | Due Date :                | 21 Aug 2023                                      |
| # Item & Description                                            | Qty Rate                  | Amount                                           |
| 1 TV Installation                                               | 1.00 200.00<br>Hours      | 200.00                                           |
|                                                                 | Sub Total                 | 200.00                                           |
|                                                                 | Sales Tax (5%)            | 10.00                                            |
|                                                                 | Total                     | \$210.00                                         |
|                                                                 | Balance Due               | \$210.00                                         |
| Notes                                                           |                           |                                                  |
| Thanks for your business.                                       |                           |                                                  |
|                                                                 |                           |                                                  |
| More Information                                                |                           |                                                  |
| Created By Marianne Sheehan                                     |                           |                                                  |
| Created Time Aug 21, 2023 11:16 AM                              |                           |                                                  |
| Work Order WO17                                                 |                           |                                                  |
|                                                                 | Send Invoice              | Record Payment                                   |

6. Click **Send** to dispatch the email.

By default, the checkbox for **Add Invoice PDF** will be selected. If you do not wish to include the invoice PDF in the email, deselect it. To rename the invoice PDF, click on its name and enter a new value. Click on **Attachments** to add any other files that you want to send in the invoice email. You can add up to three files each with a maximum size of 3 MB.

In the **To** field, you can use one of the following email addresses. Please note that all these email addresses will be fetched from your integrated finance organization.

- Contact email address
- Company email address
- Email addresses of the Company's Contacts

In the Cc and Bcc fields, along with the email addresses available in the **To** field, all active confirmed users will also be listed. To include any other email address, just type in the value and press **Enter**. In each of these fields, you can include a maximum of five email addresses.

| Send In  | voice                                                                                                    |                                                                                                    |      | ×    |
|----------|----------------------------------------------------------------------------------------------------|----------------------------------------------------------------------------------------------------|------|------|
| From     |                                                                                                    |                                                                                                    | •    |      |
| То       | lucy.robins@zylker.com ×                                                                                                    | Bcc                                                                                                    | Cc   | (i)  |
| subject  | Invoice - INV-00006 from Zylker Appliances                                                                                                    |                                                                                                    |      |      |
|          | Invoice #INV-000006                                                                                                    |                                                                                                    |      |      |
|          | Dear Endeavour Pvt Ltd,<br>Thank you for your business. Your invoice can be viewed, printed and<br>downloaded as PDF from the link below. You can also choose to pay it online. |                                                                                                    |      |      |
|          | INVOICE AMOUNT<br>\$210.00                                                                                                    |                                                                                                    |      |      |
|          | Invoice No INV-000006<br>Invoice Date 21 Aug 2023<br>Due Date 21 Aug 2023                                                                                                    |                                                                                                    |      |      |
| 🗹 Add Ii | PAY NOW                                                                                                    | Invoice #INV-000006     Invoice #INV-000006   deavour Pvt Ltd, out for your business. Your invoice can be viewed, printed and ded as PDF from the link below. You can also choose to pay it online.   INVOICE AMOUNT   \$210.00   Invoice No   INVOICE AMOUNT   \$210.00   Invoice No   INVOICE AMOUNT   \$210.00   Invoice No   INVOICE AMOUNT   \$210.00   Invoice No   INVOICE AMOUNT   \$210.00   Invoice No   INVOICE AMOUNT   \$210.00   May a state the state the |      |      |
|          |                                                                                                    | Car                                                                                                    | ncel | Send |

### Add Salespersons

To add a salesperson in Zoho Books/Invoice:

1. In the *Create/Edit Invoice* page, click **Manage Salespersons** in the **Salesperson** field.

| f≞ Invoice                                                     | C Q - Search in Invoid         | ces ( / )                           |          |          |              | Đ          | 🗘 🛞 🛛 Zyiko | er • 🕕 🕯                                  |    |
|----------------------------------------------------------------|--------------------------------|-------------------------------------|----------|----------|--------------|------------|-------------|-------------------------------------------|----|
| Getting Started                                                | New Invoice                    |                                     |          |          |              |            |             | <b>③</b>   ×                              | ?  |
| 습 Home<br>옷 Customers                                          | Customer Name*                 | Select or add a customer            |          | ~ Q      |              |            |             |                                           |    |
| <ul> <li>Items</li> <li>Estimates</li> <li>Invoices</li> </ul> | Invoice#*<br>Order Number      | INV-000032                          |          |          |              |            |             |                                           |    |
| <ul> <li>Payments Received</li> <li>Expenses</li> </ul>        | Invoice Date*                  | 10 Aug 2023                         | Terms    | Net 60 V | Due Date 00  | 9 Oct 2023 |             |                                           |    |
| Time Tracking     III   Reports                                | Salesperson                    | Select or Add Salesperson           | <u>^</u> |          |              |            |             |                                           |    |
|                                                                | Subject ①                      | Kat Miller  (a) Manage Salespersons |          |          |              |            |             |                                           |    |
|                                                                | ITEM DETAILS                   |                                     | QUANTITY | RATE     | TAX          | AMOUNT     |             |                                           |    |
|                                                                | Type or click to se            | elect an item.                      | 1.00     | 0.00     | Select a Tax | 0.00       | <b>@</b> 8  |                                           |    |
| https://invoice.zoho.com/app/8047                              | Save as Draft Save and 761102# | d Send Cancel                       |          |          |              |            |             | Total Amount: \$ 0.0<br>Total Quantity: 0 | 00 |

#### 2. In the **Manage Salespersons** popup, click **New Salesperson**.

Click **Save and Select** to add the newly created salesperson to the invoice.

| 🖺 Invoice                                                                                                    | C Q - Search in Invoice                                   | Manage Salespersons                                           |                         |           | ×                     | Ð                | 🗘 🎯 🕴 Zylk   | er~ 🔘 🎹                                    |
|----------------------------------------------------------------------------------------------------|-----------------------------------------------------------|---------------------------------------------------------------|-------------------------|-----------|-----------------------|------------------|--------------|--------------------------------------------|
| Getting Started                                                                                                    | New Invoice                                               | Q Search Salesperson                                          |                         | + New     | v Salesperson         |                  |              | © × ?                                      |
| 습 Home<br>옷 Customers<br>습 Items                                                                                    | Customer Name*                                            | SALESPERSON NAME EMAIL                                        |                         |           |                       |                  |              |                                            |
| <ul> <li>Estimates</li> <li>Invoices</li> <li>Payments Received</li> <li>Expenses</li> <li>Time Tracking</li> </ul> | Invoice#*<br>Order Number<br>Invoice Date*<br>Salesperson | INV-000032<br>10 Aug 2023<br>Select or Add Salesperson        | Terms                   | Net 60 v  | Due Date 0            | 9 Oct 2023       |              |                                            |
| <u>ıll</u> Reports                                                                                                  | Subject ① ITEM DETAILS Type or click to set               | Let your customer know what this invoice is t<br>ect an item. | for<br>QUANTITY<br>1.00 | RATE 0.00 | TAX ①<br>Select a Tax | AMOUNT<br>2 0.00 | <b>6</b> (2) |                                            |
| <                                                                                                    | Save as Draft Save and                                    | Send  Cancel                                                  |                         |           |                       |                  |              | Total Amount: \$ 0.00<br>Total Quantity: 0 |

### **Set Default Payment Terms**

To set a default payment term in Zoho Books/Invoice:

1. In Zoho Books/Invoice, select the **Customers** menu from the left-hand side.

| 🖺 Invoice          | C Q - Search in Customers ( / ) |              |                          |              | •                 | 🗘 🎯 🛛 Zylker 🗸 🕕     | ) III |
|--------------------|---------------------------------|--------------|--------------------------|--------------|-------------------|----------------------|-------|
| Getting Started    | Active Customers -              |              |                          |              |                   | + New                | ?     |
| යි Home            |                                 | COMPANY NAME | EMAIL                    | WORK PHONE   | RECEIVABLES (BCY) | UNUSED CREDITS (BCY) | Q     |
| ♀ Customers ↔      | Terrence Jeffords               |              |                          |              | \$0.00            | \$0.00               | _     |
| 🔁 Items            | Ms. Amy Santiago                |              | amy.santiago@zylker.com  | 444-444-4444 | \$315.00          | \$0.00               | 0     |
| Estimates          | Ms. Rosa Diaz                   |              | rosa.diaz@zylker.com     | 111-111-1111 | \$315.00          | \$0.00               |       |
| 🗅 Invoices         | Mr. Jacob Peralta               |              | lathav.spring@gmail.com  |              | \$157.50          | \$0.00               |       |
| Payments Received  | Acme Inc                        |              | lucy.robins@zylker.com   | 111-111-1111 | \$315.00          | \$0.00               |       |
| Expenses           | Mr. James Evans                 |              | james.evans@zylker.com   | 333-333-3333 | \$0.00            | \$0.00               |       |
| Time Tracking      | Endeavour Inc.                  |              | edward.cormoran@zylker.c | 222-222-2222 | \$0.00            | \$0.00               |       |
| <u>ıll</u> Reports |                                 |              |                          |              |                   |                      |       |
|                    |                                 |              |                          |              |                   |                      | _     |

- 2. Click a customer and **Edit** it.
- 3. In the **Payment Terms** field, click **Configure Terms**.

| 🖺 Invoice          | C Q - Search in Cust | omers ( / ) +                                                     | <b>₽</b> © | Zylker ~ |     |
|--------------------|----------------------|-------------------------------------------------------------------|------------|----------|-----|
| + Getting Started  | Customer Email ①     | amy.santiago@zylker.com                                           |            |          | ?   |
|                    | Customer Phone 🕕     | 444-444-4444 8291038475                                           |            |          |     |
| G Home             |                      |                                                                   |            |          |     |
| ♀ Customers +      | Other Details Addres | ss Contact Persons Custom Fields Remarks                          |            |          |     |
| 🖨 Items            |                      |                                                                   |            |          |     |
|                    | Tax Preference*      | 🔾 Taxable 🔿 Tax Exempt                                            |            |          |     |
|                    | Tax Rate*            | Salestax [5%] × v                                                 |            |          |     |
|                    |                      | To associate more than one tax, you need to create a tax group in |            |          | - 1 |
| Payments Received  |                      | Jacunya,                                                          |            |          |     |
| Expenses           | Payment Terms        | Net 30                                                            |            |          |     |
|                    | Portal Language 🛈    | [\$earch                                                          |            |          | - 1 |
| 🛱 Time Tracking    | Add more details     | Net 15                                                            |            |          | - 1 |
| <u>ıll</u> Reports |                      | Net 30                                                            |            |          | - 1 |
|                    |                      | Net 45                                                            |            |          | - 1 |
|                    |                      | Net 60                                                            |            |          | - 1 |
|                    |                      | Due end of the month                                              |            |          | - 1 |
|                    |                      | Due end of next month                                             |            |          | - 1 |
|                    |                      | Due on Receipt                                                    |            |          | - 1 |
|                    |                      | Onfigure Terms                                                    |            |          | _   |
|                    | Save Cancel          |                                                                   |            |          |     |
| <                  |                      |                                                                   |            |          |     |

4. Hover over the payment term and click **Mark as Default** and click **Save**.

| Configure Payment Terms | 3              | ×                        |
|-------------------------|----------------|--------------------------|
| TERM NAME               | NUMBER OF DAYS |                          |
| Net 15                  | 15             |                          |
| Net 30                  | 30             |                          |
| Net 45                  | 45             |                          |
| Net 60                  | 60             | Mark as Default 🗍 Delete |
| + Add New               |                |                          |
| Save Cancel             |                |                          |

### 5. Click Save.

| f≞ Invoice                                              | C Q - Search in Cust        | omers ( / )                                                                    | 🛨 🦾 🖓 😥 z | ylker • |  |
|---------------------------------------------------------|-----------------------------|--------------------------------------------------------------------------------|-----------|---------|--|
| Getting Started                                         | Company Name                |                                                                                |           |         |  |
| යි Home                                                 | Customer Display<br>Name* ① | Ms. Amy Santiago v                                                             |           |         |  |
| ♀ Customers ↔                                           | Currency                    | USD- United States Dollar                                                      |           |         |  |
| 🔁 Items                                                 | Customer Email 🕕            | amy.santiago@zylker.com                                                        |           |         |  |
| Estimates                                               | Customer Phone ①            | 444-444-4444 8291038475                                                        |           |         |  |
| <ul> <li>Invoices</li> <li>Payments Received</li> </ul> |                             |                                                                                |           |         |  |
|                                                         | Other Details Addres        | s Contact Persons Custom Fields Remarks                                        |           |         |  |
|                                                         | Tax Preference*             | • Taxable 🔿 Tax Exempt                                                         |           |         |  |
| IIme Tracking                                           | Tax Rate*                   | Salestax [5%] × V                                                              |           |         |  |
|                                                         |                             | To associate more than one tax, you need to create a tax group in<br>Settings. |           |         |  |
|                                                         | Payment Terms               | Net 60 ~                                                                       |           |         |  |
|                                                         | Portal Language 🕕           | English                                                                        |           |         |  |
|                                                         | Add more details            |                                                                                |           |         |  |
|                                                         |                             |                                                                                |           |         |  |
| <                                                       | Save Cancel                 |                                                                                |           |         |  |

# Make a Payment

You can record the details of the payment made for an invoice.

- 1. Select the **Invoices** module from the Work Order Management menu and click the invoice you want to record the payment for.
- 2. Click Record Payment.

| NV-000159                                |                                                                                                    |       |                |           |                               |    |
|------------------------------------------|----------------------------------------------------------------------------------------------------|-------|----------------|-----------|-------------------------------|----|
|                                          |                                                                                                    |       | و (            | Open In Z | CohoBooks                     | ;  |
| Sent                                     |                                                                                                    |       |                |           |                               |    |
| Endeavour Pvt Ltd.<br>Colorado<br>U.S.A. |                                                                                                    |       |                | Inv<br>#  | voice                         |    |
|                                          |                                                                                                    |       |                |           | Balance Due<br><b>\$21.40</b> |    |
| Bill To<br>Endeavour                     |                                                                                                    |       | Invoice Date : |           | 29 Apr 2024                   |    |
| 14908 Cotton Blossom Ave<br>Bakersfield  |                                                                                                    |       | Terms ·        | D         | ue On Receint                 |    |
| 93314 California<br>United States        |                                                                                                    |       | Due Date :     | 2         | 29 Apr 2024                   |    |
| # Item & Description                     | Qty                                                                                                    | Rate  | Tax %          | Tax       | Amount                        |    |
| 1 TV Installation                        | 1.00<br>Hours                                                                                                    | 20.00 | 7.00           | 1.40      | 20.00                         |    |
|                                          |                                                                                                    |       | Sub Total      |           | 20.00                         |    |
|                                          | <section-header><section-header><section-header><section-header><section-header><section-header><section-header><section-header></section-header></section-header></section-header></section-header></section-header></section-header></section-header></section-header> |       |                |           |                               |    |
|                                          |                                                                                                    |       | Total          |           | \$21.40                       |    |
|                                          |                                                                                                    |       | Balance Due    |           | \$21.40                       |    |
|                                          |                                                                                                    |       |                |           |                               |    |
| Notes                                    |                                                                                                    |       |                |           |                               |    |
| Thanks for your business.                |                                                                                                    |       |                |           |                               |    |
|                                          |                                                                                                    | Se    | nd Invoice     | Rec       | ord Pay <u>me</u>             | nt |

### 3. Click **Record Payment**.

Any custom field added to the **Payments Received** form in Zoho Books/Invoice will also be listed under the **Custom Fields** section.

| <b>Record Payment</b> |                   |           | ×     |
|-----------------------|-------------------|-----------|-------|
| Customer Informatio   | n                 |           |       |
| Company               | Endeavour ×       |           |       |
| Contact               | Edward Cormoran × | 8         |       |
| Payment Summary       |                   |           |       |
| Amount Received       | 21.4              |           |       |
| Bank Charges (if any) | 0                 |           |       |
| Payment Date          | Apr 29, 2024      |           |       |
| Payment Mode          | Cash              | •         |       |
| Reference#            | HDBI201866        |           |       |
| Notes                 |                   |           |       |
|                       |                   |           |       |
|                       |                   |           |       |
|                       |                   |           |       |
|                       |                   |           |       |
|                       |                   |           |       |
|                       | Cancel            | Record Pa | yment |

The status of the invoice changes to **Paid**. The reference number entered here will be updated in the corresponding invoice record in Books/Invoice.

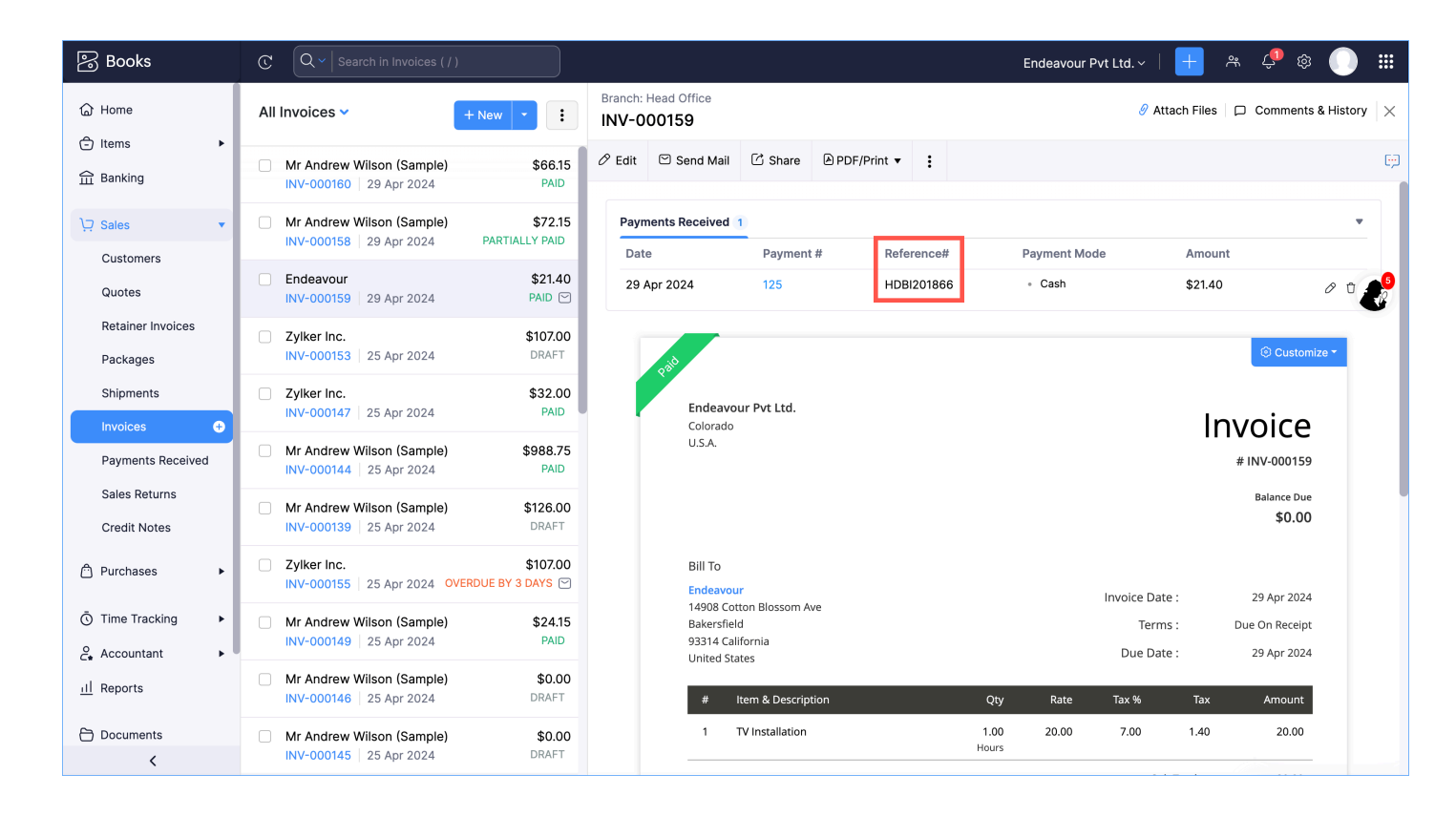

### **Using Invoice Credits**

Any excess amount paid by the customer (i.e. the amount that is not used to record payment for the invoices) will be available as invoice credits in Zoho FSM. These can be used later while recording invoice payment.

In Zoho Books/Invoice, record the excess payment made by the customer. To do so:

- 1. Navigate to **Sales** > **Payments Received** and click **New**.
- 2. In the **Customer Name** field, select the customer for whom you want to record the excess payment and in the **Amount Received** field, enter the amount. Click **Save**.

If there unpaid invoices present for this customer, a popover (**Would you like this amount to be reflected in the Payment field?**) will be shown. Click **No** for this amount to be considered as an excess payment.

| 🕞 Books             | C Q ~ Search in Pag   | yments Received ( / )                                            |
|---------------------|-----------------------|------------------------------------------------------------------|
| G Home              | Record Payment        |                                                                  |
| 🗇 Items 🕨           |                       |                                                                  |
| ਜ਼ੇ Banking         | Customer Name*        | Zylker Inc. 🗸                                                    |
|                     |                       | 유규 View Customer Details                                         |
| Customers           |                       |                                                                  |
| Quotes              | Branch                | Head Office v                                                    |
| Retainer Invoices   | Amount Received*      | USD 300                                                          |
| Packages            |                       | Would you like this amount to be reflected in the Payment field? |
| Shipments           | Bank Charges (if any) |                                                                  |
| Invoices            | Payment Date*         | Yes No ←                                                         |
| Payments Received 🛨 | Payment #*            |                                                                  |
| Sales Returns       |                       | 133                                                              |
| Credit Notes        | Payment Mode          | Cash 🗸                                                           |
| 은 Purchases 🕨       | Deposit To*           | Petty Cash 🗸                                                     |
| Ō Time Tracking ►   | Reference#            |                                                                  |
| o Accountant ►      |                       |                                                                  |
| <                   | Save Cancel           |                                                                  |

### 3. Click **Continue to Save**.

| Excess Payment                                                                                                    | × |
|----------------------------------------------------------------------------------------------------|---|
| <ul> <li>Would you like to store the excess amount of \$300.00 as over payment from this customer?</li> <li>Note: The excess amount will be deposited in the Unearned Revenue O</li> <li>Continue to Save</li> </ul> |   |

This excess payment will be available as credits when you try to record payment for an invoice for this customer. To use the credits in Zoho FSM:

- 1. Select the **Invoices** module from the **Work Order Management** menu and click the invoice you want to record the payment for.
- 2. Click **Apply Now** in the **Available Credits** section displayed on top.

| ilable C | redits                               |               |       |                              |         |                             |
|----------|--------------------------------------|---------------|-------|------------------------------|---------|-----------------------------|
| Credits  | Available: \$300 Apply N             | ow            |       |                              |         |                             |
|          |                                      |               |       | B (                          | Open Ir | n ZohoBook                  |
| lue      |                                      |               |       |                              |         |                             |
| Endea    | vour Pvt Ltd.                        |               |       |                              | In      | voio                        |
| Colorad  | lo                                   |               |       |                              | 111     |                             |
| U.S.A.   |                                      |               |       |                              |         | # 111 1-00013               |
|          |                                      |               |       |                              |         | Balance Do<br><b>\$79.6</b> |
| Bill To  |                                      |               |       |                              |         |                             |
| Zylker   | Inc.                                 |               |       | Invoice Date :               |         | 25 Apr 202                  |
| 1339 Ki  | nox Hwy 25                           |               |       |                              |         |                             |
| 61401 I  | irg<br>Ilinois                       |               |       | Terms :                      |         | Due On Recer                |
| United   | States                               |               |       | Due Date :                   |         | 25 Apr 202                  |
| #        | Item & Description                   | Qty           | Rate  | Tax %                        | Tax     | Amount                      |
| 1        | Leakage Repair<br>SKU : LEV-JN-BL-WM | 1.00<br>Hours | 80.00 | 7.00                         | 5.60    | 80.00                       |
|          |                                      |               |       | Sub Total                    |         | 80.00                       |
|          |                                      |               |       | Sales tax (7%)               |         | 5.60                        |
|          |                                      |               |       |                              |         | \$85.60                     |
|          |                                      |               |       | Total                        |         | \$05.00                     |
|          |                                      |               |       | <b>Total</b><br>Payment Made |         | (-) 6.00                    |

3. Enter the amount you want to use from the credits and click **Apply Credits**.

| Apply credits for | INV-000157       |               |                   | ×                                              |
|-------------------|------------------|---------------|-------------------|------------------------------------------------|
| Credit Note#      | Credit Note Date | Credit Amount | Credits Available | Amount To Credit                               |
| Excess Payment    | 29 Apr 2024      | \$300.00      | \$300.00          | 79.6                                           |
|                   |                  |               | A                 | mount to Credit: 79.6<br>nvoice Balance Due: 0 |
|                   |                  |               |                   | Cancel Apply Credits                           |

You can either use the credits to record the payment of the full invoice amount or a part of the invoice amount. After you use the credits to record the payment of only a part of the invoice amount, you can proceed to <u>record the payment</u> of the remaining amount.

# **Invoice Actions**

The following options are available for an invoice under **more options** [ **:** ]. **Download**: You can download the invoice as a PDF

### Print: You can print an invoice

**Mark as Sent**: When you email the invoice to the customer, the status of the invoice changes from *Draft* to *Sent*. If need be, you can mark the invoice as sent without sending the invoice to the customer. This option will be only available if the invoice is in the **Draft** state.

| aft                                             | <ul> <li></li></ul>                                        |
|-------------------------------------------------|------------------------------------------------------------|
| <b>Zylker</b><br>Illinois<br>U.S.A              | INVOICE<br># INV-000013                                    |
|                                                 | Balance Due<br>\$107.00                                    |
| Bill To<br>ABC Services<br>901 1st St<br>Colona | Invoice Date : 15 Jul 2022<br>Terms : Due end of the month |
| 01241 Illinois<br>United States                 | Due Date : 31 Jul 2022                                     |
| # Item & Description                            | Qty Rate Amount                                            |
| 1 Leakage Repair                                | <b>1.00 80.00 80.00</b><br>Hours                           |
| 2 Waterproof Tile Gap Filler                    | <b>1.00 20.00 20.00</b><br>Pack                            |
|                                                 | Sub Total 100.00                                           |
|                                                 | SalesTax (7%) 7.00                                         |
|                                                 | Total \$107.00                                             |
|                                                 | Balance Due \$107.00                                       |
|                                                 |                                                            |